# Prostheses List Apply Public Beta March 2023

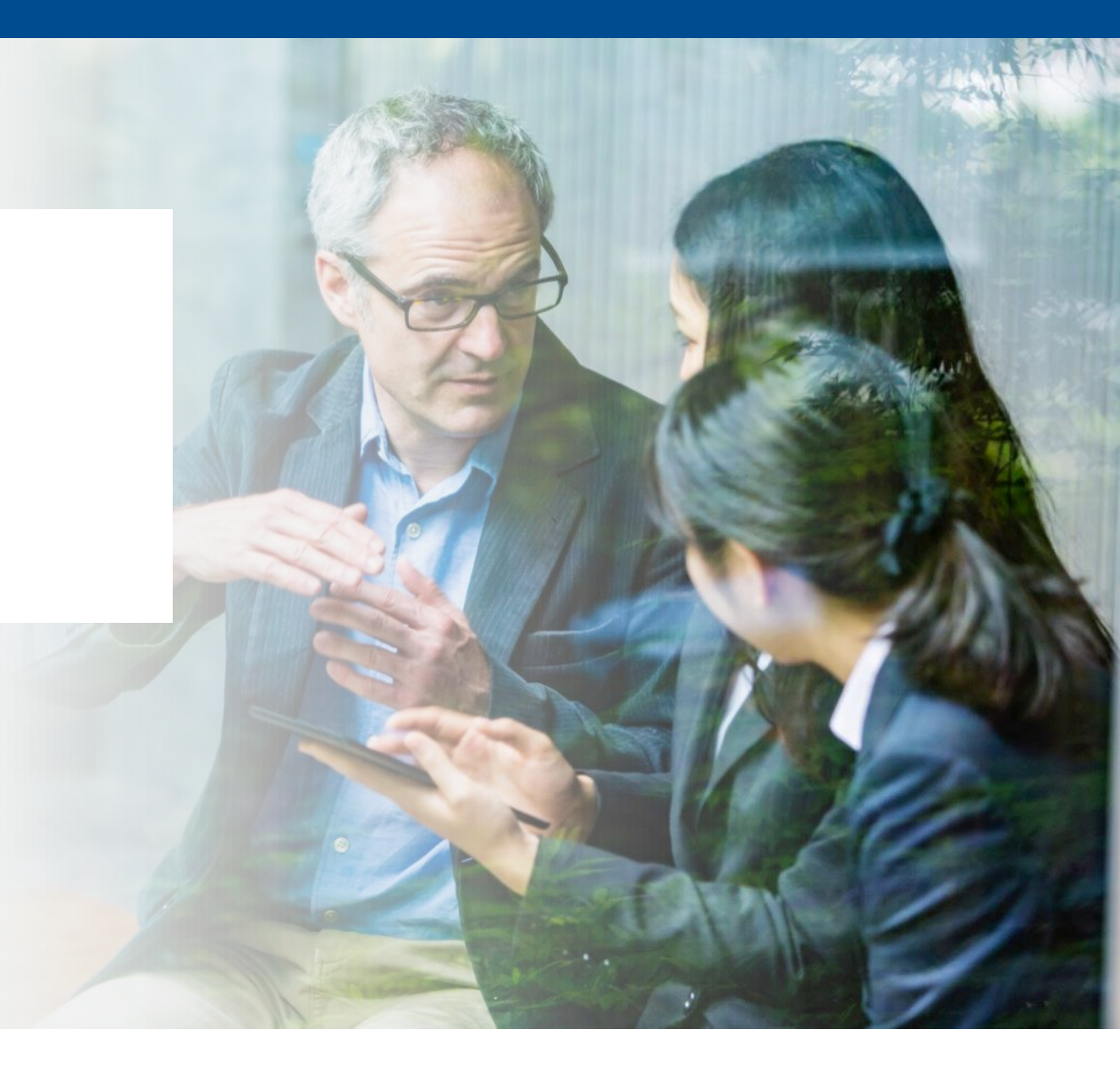

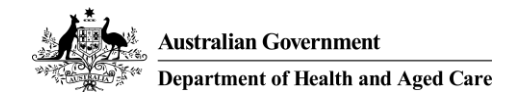

# Acknowledgement of Country

I would like to acknowledge the Traditional Owners and Custodians of the lands on which we meet today and pay my respects to Elders past, present and emerging. I would like to extend that acknowledgement and respect to any Aboriginal and Torres Strait Islander peoples here today.

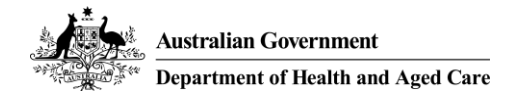

## Before we begin

> Please mute your microphone unless speaking

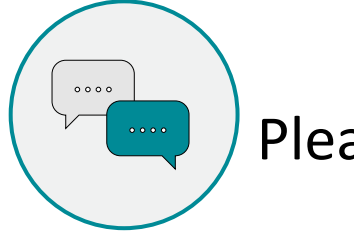

Please feel free to utilise the chat function

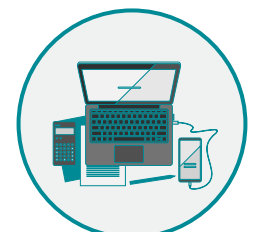

Any questions? Email <u>HPP.Support@health.gov.au</u>

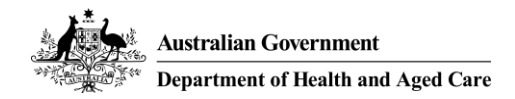

Agenda

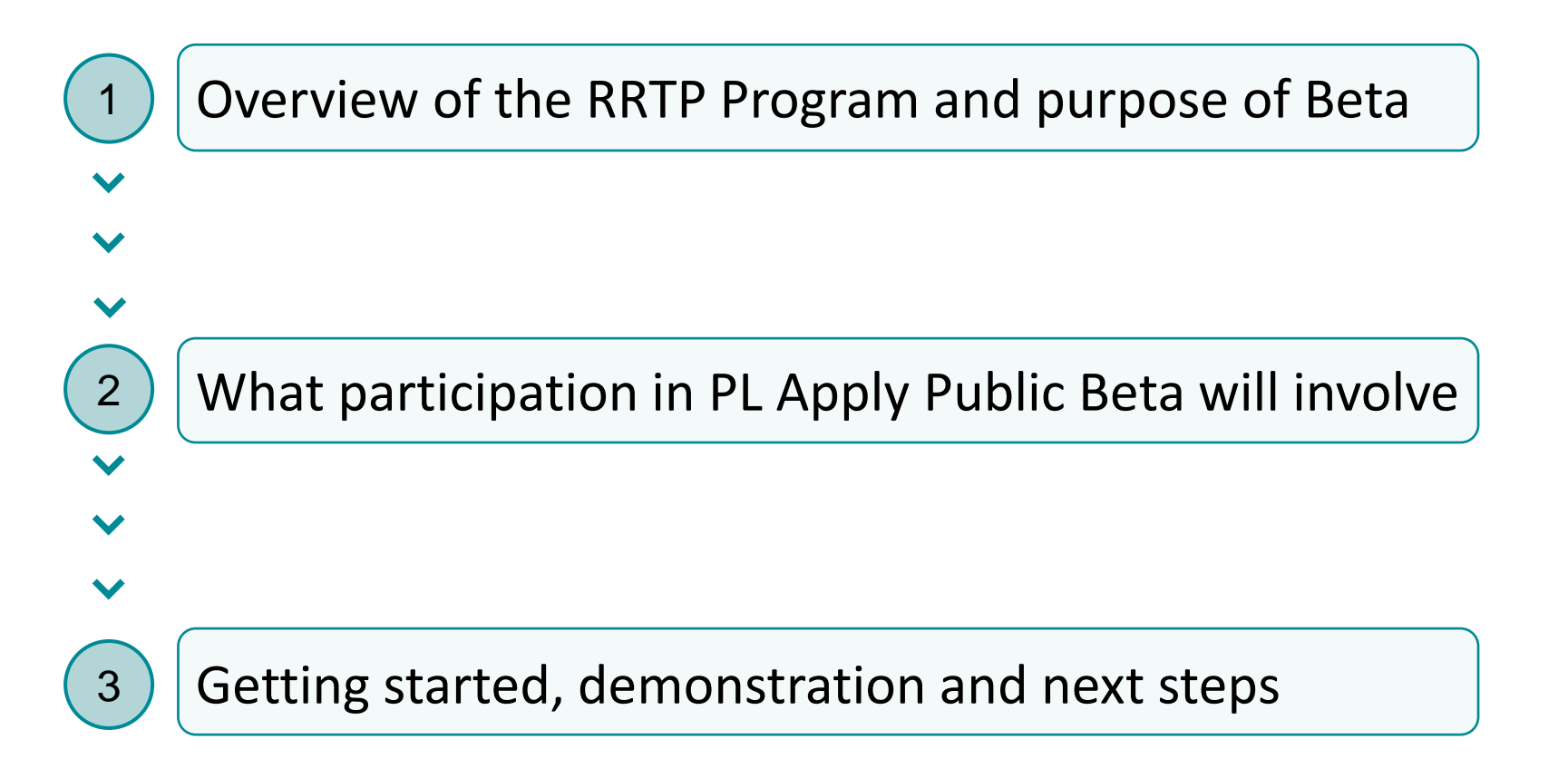

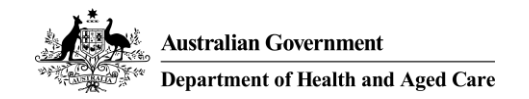

# **Regulation and Reimbursement Transformation Program**

#### **PROGRAM VISION**

To realise a single, secure, and easy to use place where industry can interact with government to apply, track, pay, and manage listing for regulated and reimbursed health-related products and services.

#### **PROGRAM OVERVIEW**

The objective of the Program is to establish a single-entry point for industry to interact with the Department and enable consistent, simplified business processes to support regulated and reimbursed health-related products and services.

This will be achieved through a digital solution that supports legislative compliance and evidence-based decision making and reimbursed business transparency. It includes the design, build, change and deploy of a new enterprise capability for the Department, supporting over \$46 billion dollars of healthcare expenditure. The Program will deliver improvements in **7 core functions** associated with the management of regulated and reimbursed health-related products/services.

#### **PROGRAM FOCUS**

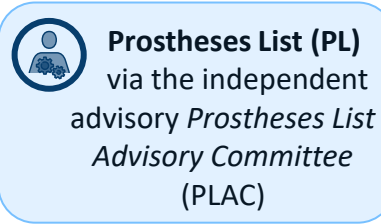

) ht ist via the independent advisory *Medical Services* Advisory Committee (MSAC)

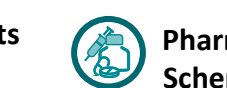

Pharmaceutical Benefits Scheme (PBS) via the associated independent advisory Pharmaceutical Benefits Advisory Committee (PBAC)

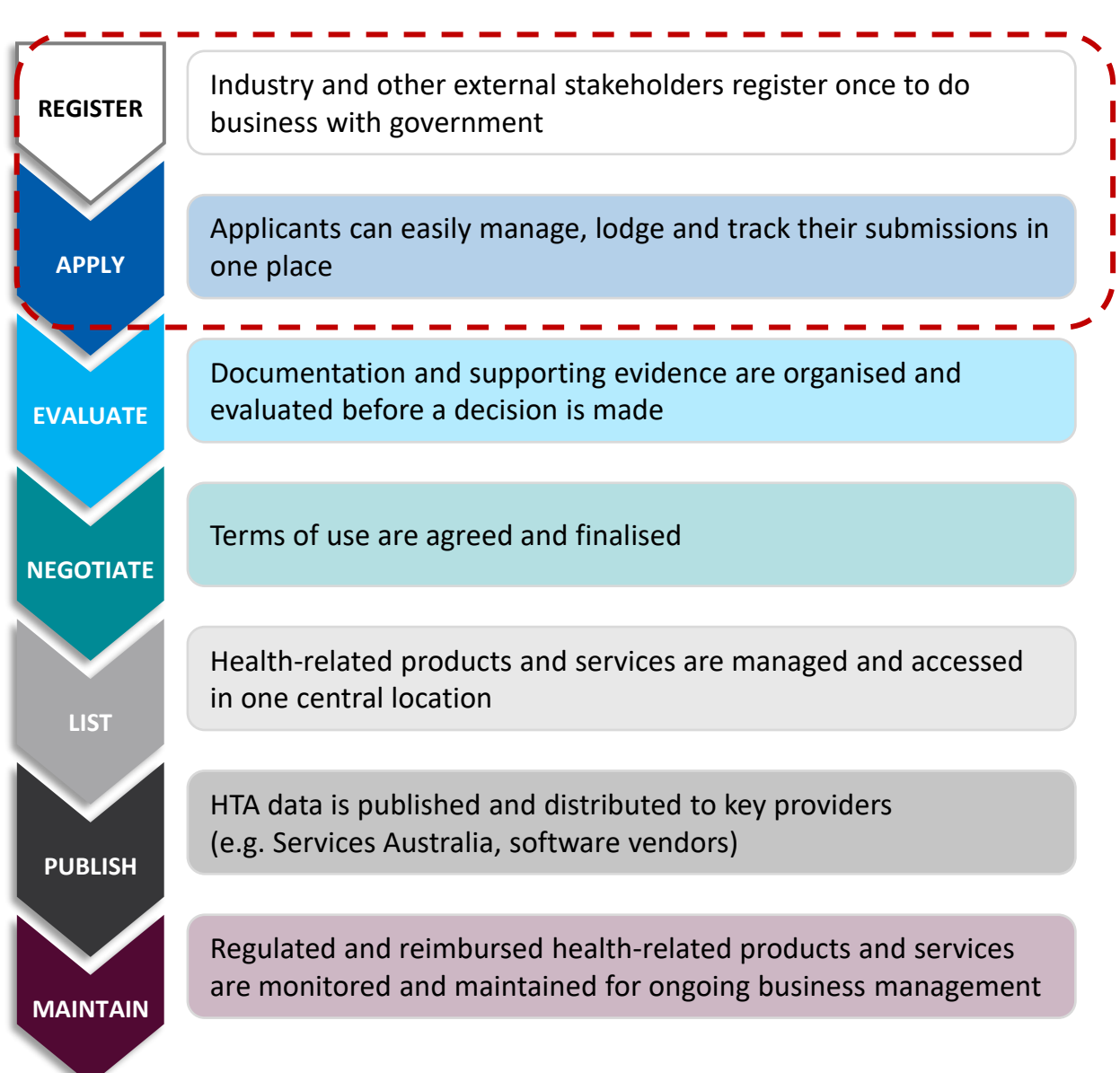

## User Design for Government

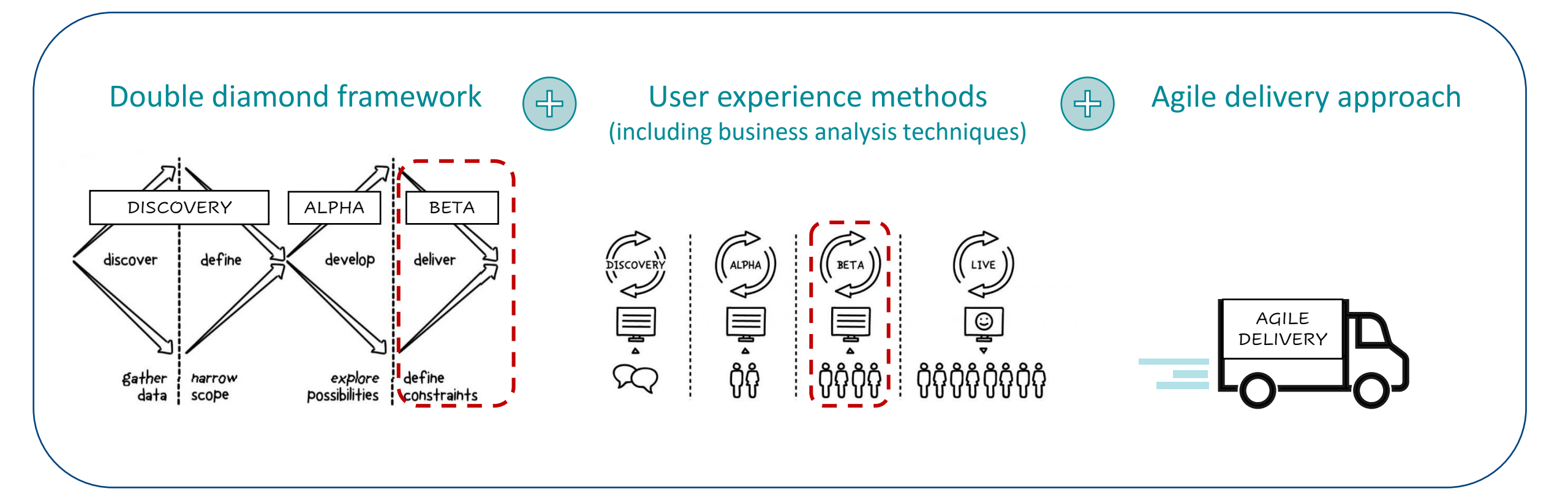

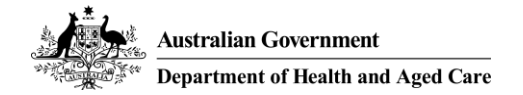

# What participating in Public Beta will involve

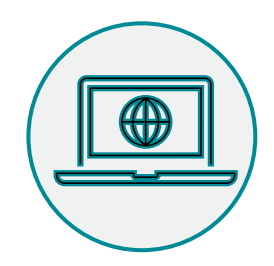

#### Logging into the Beta testing environment

You will log into the Beta testing environment to draft and lodge an example **Prostheses List (Part A and C) Application.** You can enter dummy data into the application.

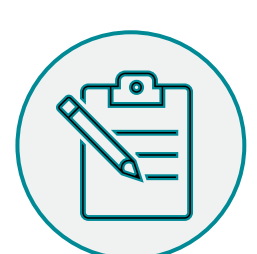

#### Provide us with your feedback

All feedback is welcome and will be used to inform our next steps. There are two ways to provide feedback:

#### Complete the survey

A link to the survey will be sent to you once Beta commences. Please take note of your user experience when navigating through the HPP and the Prostheses List application.

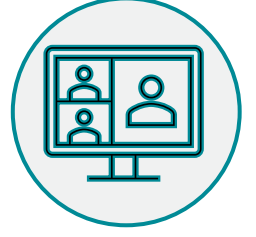

#### Attend a feedback session

In the following days you will be sent an invite to attend feedback sessions being held commencing 31st March 2023. You only need to attend one session and bring your feedback.

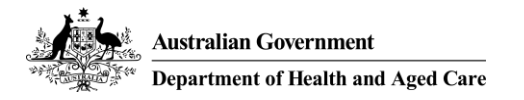

## **Getting Started**

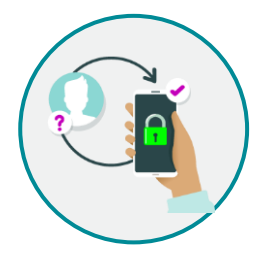

#### **Register with myGovID and verify your identity**

Please note: myGovID is the Australian Government's Digital Identity app you can use to sign into a range of participating Government online services like MyGov and the HPP.

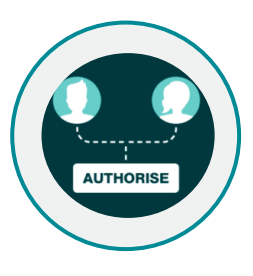

**Link myGovID to an organisation in Relationship Authorisation Manager (RAM)** *If you are associated with multiple organisations in RAM, it is important to select the same organisation in RAM each time.* 

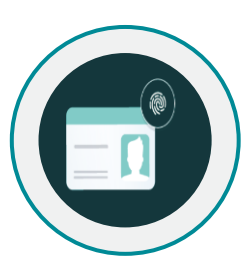

**Use the link provided to sign into the HPP Beta testing environment** *If you encounter any issues logging into the HPP Beta testing environment, please contact HPP.Support@health.gov.au* 

#### These are once off steps

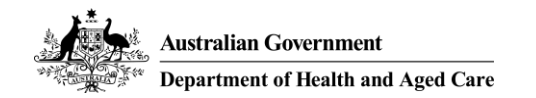

### Demonstration

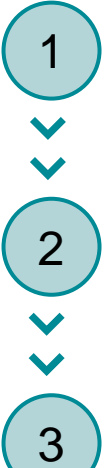

Updating your personal profile

Register your organisation (NOTE: <u>only one user to register for your organisation</u>)

Draft and lodge Prostheses List (Part A or C) application

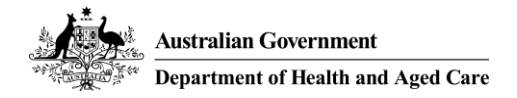

### **Next Steps**

You will be sent a **Quick Reference Guide** and a **copy of this presentation** after today's session

You will be provided with a link to the feedback survey, or can attend a feedback session – Feedback is due by 6<sup>th</sup> April 2023

Please contact <u>HPP.Support@health.gov.au</u> if you have any questions or queries

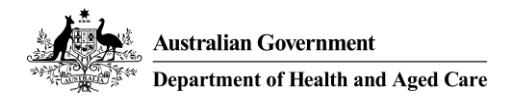